| Attps://maps.wuad.washburn.edu/Argos/AV Attps://maps.wuad.washburn.edu/Argos/AV Attps://maps.w | WV/#explorer/Washbi 🎗 🗝 🔒 😋 evisions   eLauncher |
|----------------------------------------------------------------------------------------------------|--------------------------------------------------|
| File Edit View Favorites Tools Help                                                                                                    |                                                  |
| 🖆 Root 👂 🖆 Washburn University 👂 🕯                                                                                                    | Academics                                        |
| Ar Argos                                                                                                    | Name 🛦                                           |
|                                                                                                    | \star 👶 Biology Honors                           |
| Enter Search String Q Search                                                                                                    | ★ Schemistry Prerequisites                       |
| Explorer Shortcuts Recent                                                                                                    | ★ 🗞 Compare Rosters                              |
| Parent Folder                                                                                                    | ★ 🗞 Concurrent Enrollment Student Registration   |
| 🖆 Data Warehouse                                                                                                    | ★ Scourse Enrollments                            |
| 🚘 Law                                                                                                    | ★ Sourse Enrollments Production                  |
|                                                                                                    | ★ 🗞 Course Roster by CRN                         |
|                                                                                                    | ★ 🗞 Credit Hours by Term/Academic Year (Tech)    |
|                                                                                                    | ★ 🗞 Credit Hours by Term/Academic Year (WU)      |
|                                                                                                    | ★ 😣 Degrees and Certificates                     |
|                                                                                                    |                                                  |

## Under ACADEMICS, Select DEGREES & CERTIFICATES

## Select TERM or YEAR

Query by Academic Year

- O Query by Term
- Query by Date Range

Select Academic Year:

## Select All Degree Status

| Status Code        | Status Description |
|--------------------|--------------------|
| All Codes          | All Degree Status  |
|                    |                    |
|                    |                    |
|                    |                    |
|                    |                    |
|                    |                    |
|                    |                    |
|                    |                    |
|                    |                    |
|                    |                    |
|                    |                    |
| 1 item, 1 selected | ×                  |

| Colle | ege | College Description          |  |
|-------|-----|------------------------------|--|
| 00    |     | VPAA/Other                   |  |
| CA    |     | College of Arts and Sciences |  |
| SA    |     | school of Applied Studies    |  |

| Academic Year<br>Academic Year 2 | Select                         | REPO                        | ORT TYP | E.     |
|----------------------------------|--------------------------------|-----------------------------|---------|--------|
| Academic Year 2                  | 015-2016                       |                             |         |        |
| Academic Year 2                  | 014-2015                       |                             |         | _      |
| Academic Year 2                  | 013-2014                       |                             |         |        |
| Academic Year 2                  | 012-2013                       |                             |         |        |
| Academic Year 2                  | 011-2012                       |                             |         | $\sim$ |
| Academic Year 2                  | 010-2011                       |                             |         | ¢      |
| Select all Degre                 | ees                            |                             | Select  |        |
| Degree Code                      | Degree Description             |                             |         |        |
| AA                               | Associate of Arts              |                             |         |        |
| AAS                              | Associate of Applie            | d Science                   |         | $\sim$ |
| ALS                              | Associate of Liberal           | Studies                     |         |        |
| AS                               | Associate of Science           | e                           |         |        |
| BA                               | Bachelor of Arts               |                             |         |        |
| BAS                              | AS Bachelor of Applied Science |                             |         |        |
| BBA                              | Bachelor of Business Admin.    |                             |         |        |
| BED                              | Bachelor of Education          |                             |         |        |
| BFA                              | Bachelor of Fine Arts          |                             |         |        |
| BGS                              | Bachelor of Genera             | Bachelor of General Studies |         |        |
| BHS                              | Bachelor of Health             | Bachelor of Health Science  |         | $\sim$ |
| 54 items, 1 selected             | D                              |                             |         | å      |
| a reacted                        |                                |                             |         | ¥      |

## ✓ Select all levels

| Level Code | Level Description |  |
|------------|-------------------|--|
| All Codes  | All Levels        |  |
|            |                   |  |

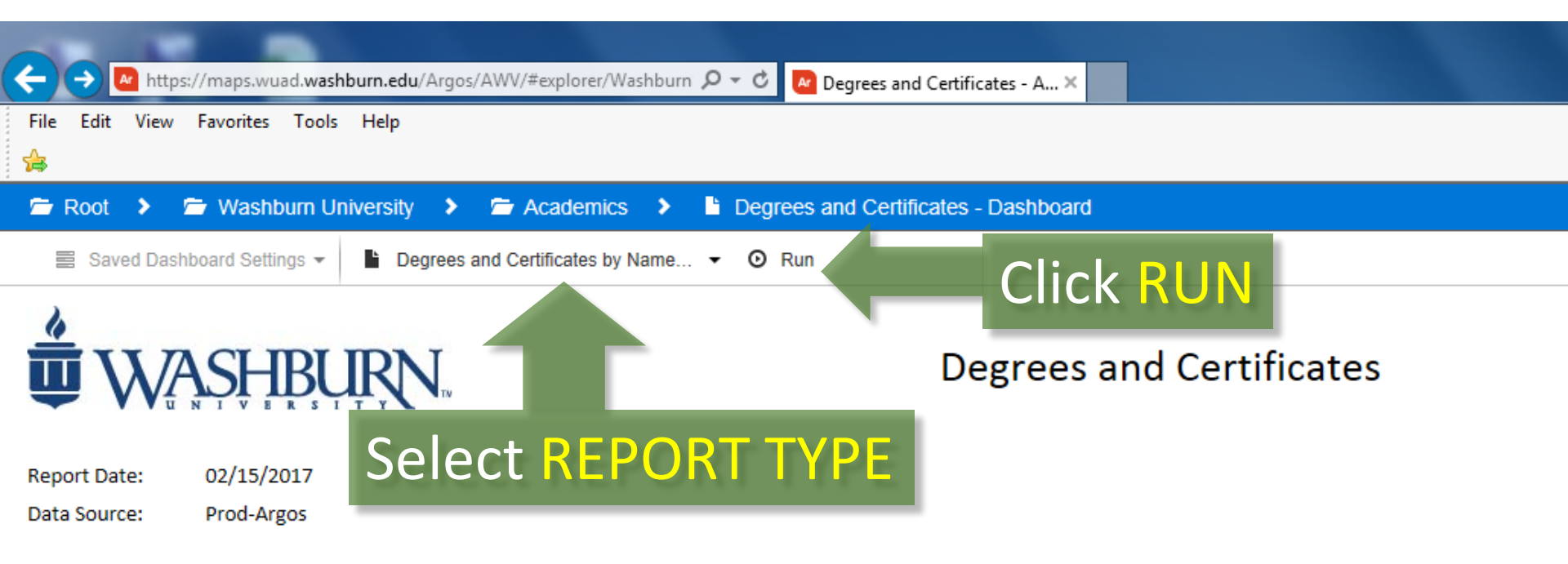

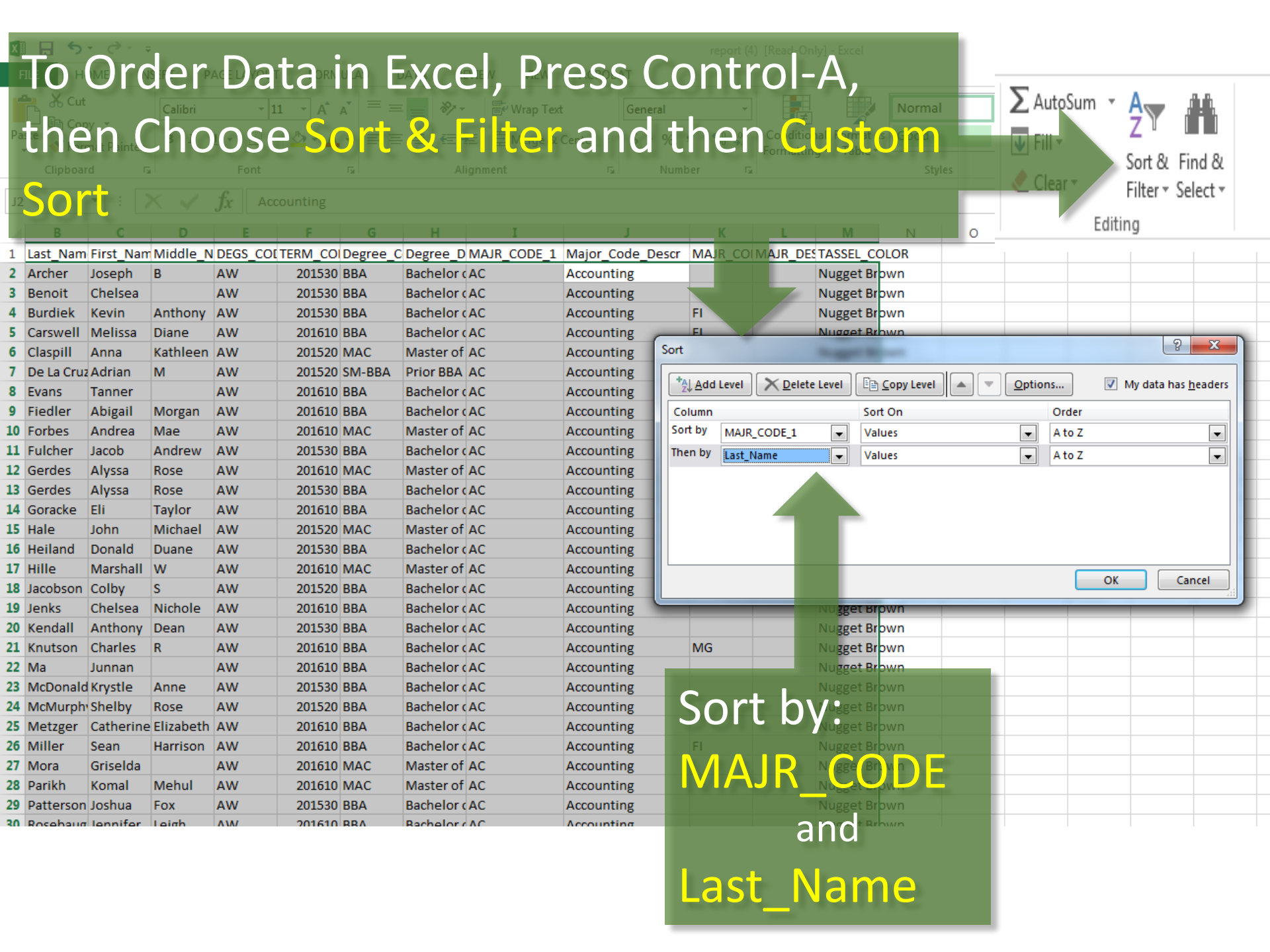